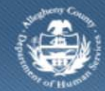

## Jail Collaborative– Provider Re-Entry Pod Outcomes Screen

If a Provider is providing Re-Entry Pod services to a Jail Client, they will be filling out the *Re-Entry Pod Outcomes and Measures* screen in the Jail Collaborative application.

## Accessing the Outcomes and Measurements Screen

|                                                                                                    |                                          |                                                                                                    | Help Locout Jail Client • |
|----------------------------------------------------------------------------------------------------|------------------------------------------|----------------------------------------------------------------------------------------------------|---------------------------|
| Services   Provider Service Log   Outcom                                                                                                    | tes and Measures I                       |                                                                                                    |                           |
| Denotes Required Fields ** Denotes #                                                                                                    | Half-Mandatory Fields                    |                                                                                                    |                           |
| General Information                                                                                                    |                                          |                                                                                                    |                           |
| Client's Name                                                                                                    | Staff Name                               |                                                                                                    | Document                  |
| Ensuiced                                                                                                    |                                          |                                                                                                    |                           |
| Services a                                                                                                    |                                          |                                                                                                    |                           |
| Re-Entry Pod                                                                                                    |                                          |                                                                                                    |                           |
|                                                                                                    |                                          |                                                                                                    |                           |
| Gon!<br>To provide a structured living environm                                                                                                    | ent that is built upon and reinforces th | e principles of the Re-Entry Pro                                                                                                    | gram.                     |
| Dutcomes and Neasures                                                                                                    |                                          |                                                                                                    | M4W10                     |
| 1. Desident Transferred to Deventor Do                                                                                                    | 12                                       |                                                                                                    |                           |
| Yes/No Date Denial Rea                                                                                                    | ison                                     |                                                                                                    |                           |
| •                                                                                                    | •                                        |                                                                                                    |                           |
| Comment                                                                                                    |                                          |                                                                                                    |                           |
|                                                                                                    |                                          |                                                                                                    |                           |
| 2. Need Assessment Completed                                                                                                    | and Turne                                |                                                                                                    |                           |
| > Asse                                                                                                    | ssment type                              | omments                                                                                                    |                           |
|                                                                                                    |                                          |                                                                                                    |                           |
|                                                                                                    |                                          |                                                                                                    |                           |
| Date Assessment Type                                                                                                    | Oth                                      | er Specify                                                                                                    |                           |
| V                                                                                                    | •                                        |                                                                                                    |                           |
| Comment                                                                                                    |                                          |                                                                                                    |                           |
| 3. Service Plan Completed<br>Date Service Plan Type                                                                                                    | Completed By                             | Other Specify                                                                                                    |                           |
| 3. Service Plan Completed Date Service Plan Type 4. Participation in Pod Activities                                                                                                    | Completed By                             | Other Specify                                                                                                    |                           |
| 3. Service Plan Completed Date Service Plan Type 4. Participation in Pod Activities Date Type                                                                                                    | Completed By                             | Other Specify Other Specify Other Specify                                                                                                    |                           |
| 3. Service Plan Completed<br>Date Service Plan Type<br>4. Participation in Pod Activities<br>Date Type                                                                                                    | Completed By                             | Other Specify                                                                                                    |                           |
| 3. Service Plan Completed<br>Date Service Plan Type<br>4. Participation in Pod Activities<br>Date Type                                                                                                    | Completed By                             | • Cther Specify                                                                                                    |                           |
| 3. Service Plan Completed Date Service Plan Type 4. Participation in Pod Activities Date Type Date Articles                                                                                                    | Completed By                             | Other Specify     omments                                                                                                    |                           |
| 3. Service Plan Completed Date Service Plan Type 4. Participation in Pod Activities Date Activity                                                                                                    | Completed By                             | Other Specify                                                                                                    |                           |
| 3. Service Plan Completed Date Service Plan Type 4. Participation in Pod Activities Date Activity Commant                                                                                                    | Completed By                             | Other Specify                                                                                                    |                           |
| 3. Service Plan Completed Date Service Plan Type 4. Participation in Pod Activities Date Activity Commant Commant                                                                                                    | Completed By                             | er Specify                                                                                                    |                           |
| 3. Service Plan Completed Date Service Plan Type 4. Participation in Pod Activities Date Activity Commant 5. Pod Infractions                                                                                                    | Completed By                             | er Specify                                                                                                    |                           |
| 3. Service Plan Completed Date Service Plan Type 4. Participation in Pod Activities Date Activity Comment 5. Pod Infractions Date Type                                                                                                    | Completed By                             | er Specify<br>Comments                                                                                                    |                           |
| 3. Service Plan Completed Date Service Plan Type 4. Participation in Pod Activities Date Activity Commant S. Pod Infractions Date Type                                                                                                    | Completed By                             | er Specify<br>Comments                                                                                                    |                           |
| 3. Service Plan Completed Date Service Plan Type 4. Participation in Pod Activities Date Activity Commant S. Pod Infractions Date Type                                                                                                    | Completed By                             | er Specify Comments Comments                                                                                                    |                           |
| 3. Service Plan Completed Date Service Plan Type 4. Participation in Pod Activities Date Activity Commant 5. Pod Infractions Date Type                                                                                                    | Completed By                             | er Specify Comments Comments                                                                                                    |                           |
| 3. Service Plan Completed Date Service Plan Type 4. Participation in Pod Activities bate Type Commant S. Pod Infractions Date Type of Infraction Date Type of Infraction                                                                                                    | Completed By                             | er Specify Comments Comments                                                                                                    |                           |
| 3. Service Plan Completed Date Service Plan Type 4. Participation in Pod Activities bate Type Commant Commant Date Activity Date Type of Infraction Type of Infraction Commant                                                                                                    | Completed By                             | er Specify Comments Comments                                                                                                    |                           |
| 3. Service Plan Completed Date Service Plan Type  4. Participation in Pod Activities  Date Activity  Commant  5. Pod Infractions  Date Type of Infraction  Comment                                                                                                    | e of Infraction                          | er Specify Comments Comments                                                                                                    |                           |
| 3. Service Plan Completed Date Service Plan Type 4. Participation in Pod Activities Date Activity Commant S. Pod Infractions Date Type of Infraction Comment Comment C | e of Infraction                          | er Specify Comments Comments                                                                                                    |                           |
| 3. Service Plan Completed Date Service Plan Type  4. Participation in Pod Activities  Date Activity  Commant  Commant  Comment  Comment  Comment  Date Type of Infraction  Comment  Date Type of Infraction  Comment  Date Type of Infraction  Comment  Date Type of Infraction  Comment  Date Type of Infraction  Comment  Date Type of Infraction  Comment  Date Type of Infraction  Comment  Date Type of Infraction  Comment  Date Type of Infraction  Comment  Date Type of Infraction  Comment  Date Type of Infraction  Comment  Comment  Comme | completed By                             | er Specify Comments Comments Comments                                                                                                    |                           |
| 3. Service Plan Completed Date Service Plan Type 4. Participation in Pod Activities Date Activity Date Activity Commant S. Pod Infractions Date Type of Infraction Comment Comment Comment Date Type of Infraction Comment Comment Com | e of Hisconduct                          | er Specify Comments Comments Comments Comments                                                                                                    |                           |
| 3. Service Plan Completed Date Service Plan Type 4. Participation in Pod Activities Date Activity Commant S. Pod Infractions Date Type of Infraction Comment Comment Date Type of Infraction Comment Date Type                                                                                                    | Completed By                             | comments                                                                                                    |                           |
| 3. Service Plan Completed Date Service Plan Type 4. Participation in Pod Activities Date Activity Comment Comment Comm | e of Infraction                          | comments Comments Comments Comments Comments                                                                                                    |                           |
| 3. Service Plan Completed Date Service Plan Type 4. Participation in Pod Activities Date Activity Comment S. Pod Infractions Comment Comment Comment Comment Date Type of Infraction Comment Date Type of Misconduct Date Type of Misconduct                                                                                                    | e of Infraction                          | er Specify Comments Comments C |                           |
| 3. Service Plan Completed Date Service Plan Type 4. Participation in Pod Activities Date Activity Comment S. Pod Infractions Comment Comment Comment Comment Date Type of Infraction Comment Date Type of Misconduct Date Type of Misconduct Date Type of Misconduct Date Type of Misconduct Date Type of Misconduct Date Type of Misconduct Date Type of Misconduct Date Type of Misconduct Date Type of Misconduct                                                                                                    | e of Infraction                          | comments  Comments  Commen |                           |
| 3. Service Plan Completed Date Service Plan Type 4. Participation in Pod Activities Date Activity Commant Commant Comment Date Type of Infraction Comment Date Type of Infraction Comment Date Type of Misconduct Date Type of Misconduct Comment Comment Comm | e of Infraction                          | Comments Comments Com |                           |
| 3. Service Plan Completed Date Service Plan Type 4. Participation in Pod Activities Date Activity Commant Commant Commant Date Type of Infraction Comment Date Type of Misconduct Commant Commant Comm | e of Hisconduct                          | comments  Comments  Commen |                           |

- 1. Bring the Jail Client and Service Episode into focus.
  - a. Navigate to the Outcomes and Measures List screen.
    - i. Jail Collab. > Services > Outcomes and Measures
      - *TIP: See user guide for more detailed instructions.*
  - b. Click [Show].
    - *TIP:* On first entry, the grid will be empty. Click **[Show]**. For subsequent outcome updates, highlight the entry and click **[Show]**.
- 2. Complete the *General Information* section.
  - a. The *Client's Name* and *Staff Name* will automatically populate with the Jail Client in focus and user completing the form, respectively.
  - b. Click *Documentation Date* and select the date you are filling out this form.
    - *TIP:* If you are updating this form, you need to change the Documentation Date field to reflect the current date. This field shows the last time the form was updated.

Outcomes and Measures section

- *TIP: Only answer the questions relevant at the time of entry. For example, do not choose a date for Service Plan Completed if Jail Client did not complete the service plan. You can select this date at a future time if/when the Jail Client completes the service plan.*
- 1. Question 1: Resident Transferred o Re-entry Pod?
  - a. Select Yes or No.
  - b. Select the Date.
  - c. Select the Denial Reason.
  - d. Complete the *Comment* field.
- 2. Question 2: Needs Assessment Completed.
  - a. Select the Date.
  - b. Select the *Assessment Type*. If *Other* is selected, the *Other Specify* field will become enabled.
  - c. Complete the *Comment* field.
  - d. Click the **[Save]** button to the right of the grid. Your answers will populate in the grid.

*TIP: On subsequent entries, click the* **[New]** *button to the right of the grid. The entry fields beneath the grid will clear.* 

- 3. Question 3: Service Plan Completed.
  - a. Select the Date.
  - b. Select the Service Plan Type.
  - c. Select *Completed By*. If *Other* is selected, the *Other Specify* field will become enabled.
- 4. Question 4: Participation and Activities.
  - a. Select the Date.
  - b. Select the Activity. If Other is selected, the Other Specify field will become enabled.
  - c. Complete the *Comment* field.
  - d. Click the **[Save]** button to the right of the grid. Your answers will populate in the grid.

*TIP: On subsequent entries, click the* **[New]** *button to the right of the grid. The entry fields beneath the grid will clear.* 

- 5. Question 5: Pod Infractions.
  - a. Select the Date.
  - b. Selection the *Type of Infraction*.
  - c. Complete the *Comment* field.
  - d. Click the **[Save]** button to the right of the grid. Your answers will populate in the grid.

*TIP: On subsequent entries, click the* **[New]** *button to the right of the grid. The entry fields beneath the grid will clear.* 

- 6. Question 6: Institutional Misconduct.
  - a. Select the Date.
  - b. Select the *Type of Misconduct*. If *Other* is selected, the *Other Specify* field will become enabled.
  - c. Complete the *Comment* field.
  - d. Click the **[Save]** button to the right of the grid. Your answers will populate in the grid.
    - *TIP: On subsequent entries, click the* **[New]** *button to the right of the grid. The entry fields beneath the grid will clear.*
    - *TIP:* Not all of the fields will appear in the grid. To view all the answers, highlight the entry you are interested in viewing. The information entered will populate the fields below.
- 7. Click the **[Save]** button at the bottom of the screen.
  - *TIP: To return to the Outcomes and Measure List screen, select Outcomes and Measures on the breadcrumb trail.*

## For more information...

For assistance, please contact the Allegheny County Service Desk at <u>servicedesk@alleghenycounty.us</u> or 412-350-4357 (Option 2 for DHS). To access the Self Service Tool go to <u>http://servicedesk.alleghenycounty.us</u>.

This Job Aid and additional user materials are located on the DHS Amazon site at http://dhswbt.s3.amazonaws.com/KIDSJobAids/index.html.